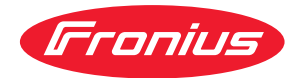

# Operating Instructions

Fronius Smart Meter 63A-1

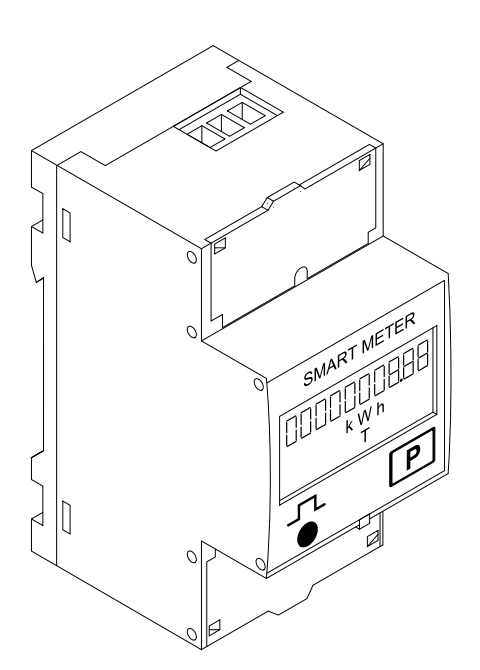

CS Návod k obsluze

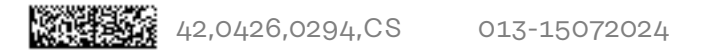

## Obsah

| Bezpečnostní předpisy                                                      | 4  |
|----------------------------------------------------------------------------|----|
| Vysvětlení bezpečnostních pokynů                                           | 4  |
| Všeobecné informace                                                        | 4  |
| Okolní podmínky                                                            | 5  |
| Kvalifikovaný personál                                                     | 5  |
| Autorské právo                                                             | 5  |
| Zálohování dat                                                             | 5  |
| Všeobecné informace                                                        | 6  |
| Popis přístroje                                                            | 6  |
| Symboly na přístroji                                                       | 6  |
| Umístění                                                                   | 6  |
| Instalace                                                                  | 8  |
| Kontrolní seznam instalace                                                 | 8  |
| Montáž                                                                     | 8  |
| Ochranné zapojení                                                          | 8  |
| Kabeláž                                                                    | 9  |
| Připojení vedení datové komunikace ke střídači                             | 9  |
| Zakončovací odpory – vysvětlení symbolů                                    | 11 |
| Zakončovací odpory                                                         | 11 |
| Systém s více elektroměry – vysvětlení symbolů                             | 12 |
| Modbus účastník – Fronius SnapINverter                                     | 13 |
| Systém s více elektroměry – Fronius SnapINverter                           | 13 |
| Modbus účastník – Fronius GEN24                                            | 14 |
| Systém s více elektroměry – střídač Fronius GEN24                          | 15 |
| Struktura nabídky                                                          | 16 |
| Nastavení adresy měřiče Fronius Smart Meter                                | 16 |
| Čtení provozních parametrů měřiče Fronius Smart Meter                      | 17 |
| Uvedení do provozu                                                         | 21 |
| Fronius SnapINverter                                                       | 23 |
| Všeobecné informace                                                        | 23 |
| Vytvořte připojení k zařízení Fronius Datamanager 2.0                      | 23 |
| Nakonfigurování zařízení Fronius Smart Meter jako primárního elektroměru   | 23 |
| Nakonfigurování zařízení Fronius Smart Meter jako sekundárního elektroměru | 24 |
| Střídač Fronius GEN24                                                      | 25 |
| Všeobecné informace                                                        | 25 |
| Instalace pomocí webového prohlížeče                                       | 25 |
| Nakonfigurování zařízení Fronius Smart Meter jako primárního elektroměru   | 26 |
| Nakonfigurování zařízení Fronius Smart Meter jako sekundárního elektroměru | 26 |
| Technické údaje                                                            | 28 |
| Technické údaje                                                            | 28 |
| Výrobní záruka společnosti Fronius                                         | 30 |
|                                                                            |    |

## Bezpečnostní předpisy

Vysvětlení bezpečnostních pokynů

#### NEBEZPEČÍ!

#### Označuje bezprostředně hrozící nebezpečí,

 které by mělo za následek smrt nebo velmi těžká zranění, pokud by nebylo odstraněno.

#### \land VAROVÁNÍ!

#### Označuje případnou nebezpečnou situaci,

 která by mohla mít za následek smrt nebo velmi těžká zranění, pokud by nebyla odstraněna.

#### A POZOR!

#### Označuje případnou závažnou situaci,

která by mohla mít za následek drobná poranění nebo lehká zranění a materiální škody, pokud by nebyla odstraněna.

#### UPOZORNĚNÍ!

## Upozorňuje na možné ohrožení kvality pracovních výsledků a na případné poškození zařízení.

#### Všeobecné infor-Přístroj je vyroben podle současného stavu techniky a v souladu s uznávanými mace bezpečnostními předpisy. Přesto hrozí při neodborné obsluze nebo chybném používání nebezpečí, které se týká: ohrožení zdraví a života obsluhy nebo dalších osob, poškození přístroje a jiného majetku provozovatele. Všechny osoby, které se podílejí na uvedení do provozu, údržbě a opravách přístroje, musí: mít odpovídající kvalifikaci, mít znalosti v oboru elektroinstalací, v plném rozsahu přečíst a pečlivě dodržovat tento návod k obsluze. Návod k obsluze přechovávejte vždy na místě, kde se s přístrojem pracuje. Kromě tohoto návodu k obsluze je nezbytné dodržovat příslušné všeobecně platné i místní předpisy týkající se předcházení úrazům a ochrany životního prostředí. Všechny popisy na přístroji, které se týkají bezpečnosti provozu, je třeba udržovat v čitelném stavu nepoškozovat neodstraňovat nezakrývat, nepřelepovat ani nezabarvovat. Přípojné svorky mohou dosáhnout vysokých teplot. Používejte přístroj pouze tehdy, jsou-li všechna bezpečnostní zařízení plně funkční. Pokud tato bezpečnostní zařízení nejsou zcela funkční, existuje nebezpečí:

- ohrožení zdraví a života obsluhy nebo dalších osob,
- poškození přístroje a jiného majetku provozovatele,

|                           | Bezpečnostní zařízení, která nejsou plně funkční, nechte před zapnutím přístroje<br>opravit v autorizovaném servisu.                                                                                                    |
|---------------------------|----------------------------------------------------------------------------------------------------|
|                           | Bezpečnostní zařízení nikdy neobcházejte ani nevyřazujte z funkce.                                                                                                    |
|                           | Umístění bezpečnostních upozornění na přístroji najdete v kapitole "Všeobecné<br>informace" návodu k obsluze vašeho přístroje.                                                                                                    |
|                           | Závady, které by mohly narušit bezpečný provoz, musí být odstraněny před za-<br>pnutím přístroje.                                                                                                    |
|                           | Jde o vaši bezpečnost!                                                                                                    |
| Okolní podmínky           | Provozování nebo uložení přístroje v podmínkách, které vybočují z dále uvedených<br>mezí, se považuje za nepředpisové. Za takto vzniklé škody výrobce neručí.                                                                                                    |
| Kvalifikovaný<br>personál | Servisní informace v tomto návodu k obsluze jsou určeny pouze pro kvalifikovaný<br>odborný personál. Úraz elektrickým proudem může být smrtelný. Neprovádějte<br>jiné činnosti, než které jsou popsané v dokumentaci. To platí i v případě, že máte<br>odpovídající kvalifikaci. |
|                           | Všechny kabely a vedení musí být pevné, nepoškozené, izolované a dostatečně di-<br>menzované. Uvolněné spoje, spálené nebo jinak poškozené či poddimenzované<br>kabely a vedení ihned nechte opravit nebo vyměnit autorizovaným servisem.                                        |
|                           | Údržbu a opravy smí provádět výhradně autorizovaný odborný servis.                                                                                                    |
|                           | U dílů pocházejících od jiných výrobců nelze zaručit, že jsou navrženy a vyrobeny<br>tak, aby vyhověly bezpečnostním a provozním nárokům. Používejte pouze ori-<br>ginální náhradní díly (platí i pro normalizované součásti).                                                   |
|                           | Bez svolení výrobce neprovádějte na přístroji žádné změny, vestavby ani přestav-<br>by.                                                                                                    |
|                           | Součásti, které vykazují nějakou vadu, ihned vyměňte.                                                                                                    |
| Autorské právo            | Autorské právo na tento návod k obsluze zůstává výrobci.                                                                                                    |
|                           | Text a vyobrazení odpovídají technickému stavu v době zadání do tisku, změny<br>jsou vyhrazeny.<br>Budeme vděčni za jakékoli návrhy na zlepšení a upozornění na případné nesrov-<br>nalosti v návodu k obsluze.                                                                  |
| Zálohování dat            | S ohledem na bezpečnost dat je uživatel odpovědný za:<br>- zálohování dat při změně nastavení oproti továrnímu,<br>- ukládání a uchovávání osobních nastavení.                                                                                                    |

## Všeobecné informace

#### Popis přístroje

Fronius Smart Meter je obousměrný elektroměr určený pro optimalizaci vlastní spotřeby a záznam křivky zatížení domácnosti. V kombinaci se střídačem Fronius, zařízením Fronius Datamanager a rozhraním Fronius nabízí Fronius Smart Meter přehledné zobrazení spotřeby vlastního proudu.

Elektroměr měří tok výkonu do spotřebičů nebo do sítě a předává informace prostřednictvím komunikace ModBus RTU/RS485 do střídače Fronius.

#### **POZOR!**

#### Prostudujte si bezpečnostní pokyny a dodržujte je!

Nedodržení bezpečnostních pokynů vede ke zraněním osob a škodám na zařízeních.

- Před vytvořením síťového připojení vypněte napájení.
- Dodržujte bezpečnostní pokyny.

#### Symboly na přístroji

Na zařízení Fronius Smart Meter jsou uvedeny technické údaje, označení a bezpečnostní symboly. Ty nesmí být odstraněny ani zabarveny. Upozornění a symboly varují před chybnou obsluhou, jejímž následkem mohou být vážná zranění a materiální škody.

#### Symboly na výkonovém štítku:

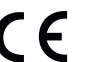

#### Označení CE

Všechny potřebné a příslušné normy a směrnice v rámci příslušných směrnic EU jsou splněny, takže zařízení nesou označení CE.

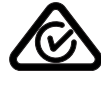

#### RCM (Regulatory Compliance Mark)

Byly dodrženy všechny odpovídající legislativní požadavky v Austrálii a na Novém Zélandu týkající se bezpečnosti a elektromagnetické kompatibility a také speciální požadavky na radiotechnická zařízení.

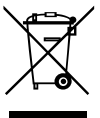

#### Označení OEEZ

Podle evropské směrnice 2012/19/EU o odpadních elektrických a elektronických zařízeních a její implementace do národního práva se musí elektrická zařízení, která dosáhla konce své životnosti, shromažďovat odděleně a odevzdávat k ekologické recyklaci. Zajistěte, aby použitý přístroj byl předán zpět obchodníkovi, nebo se informujte o místním autorizovaném sběrném systému či systému likvidace odpadu. Nedodržování této evropské směrnice může mít negativní dopad na životní prostředí a vaše zdraví!

#### Umístění

Fronius Smart Meter lze instalovat na dvou možných místech v systému, v bodě dodávky a v bodě spotřeby.

**Umístění v bodě dodávky** Umístění fakturačního měřiče v místě dodávky.

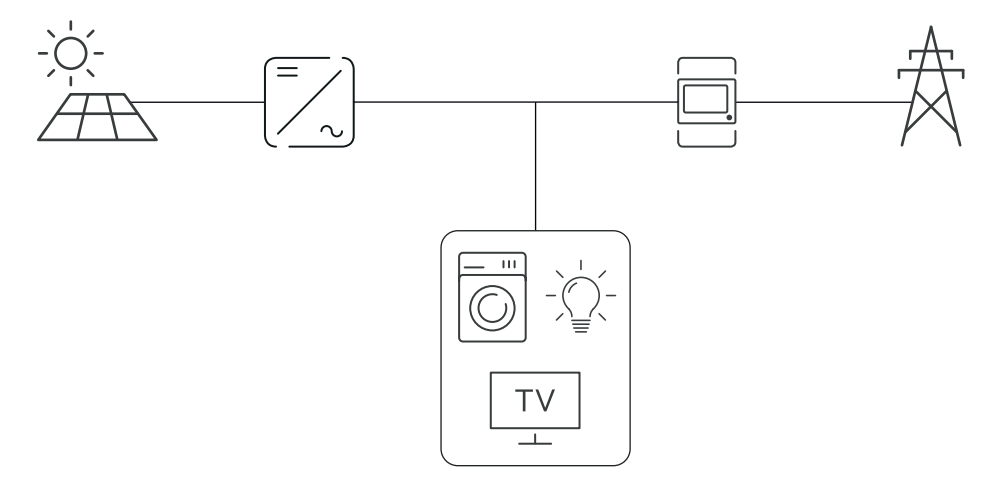

**Umístění v bodě spotřeby** Umístění fakturačního měřiče v místě spotřeby.

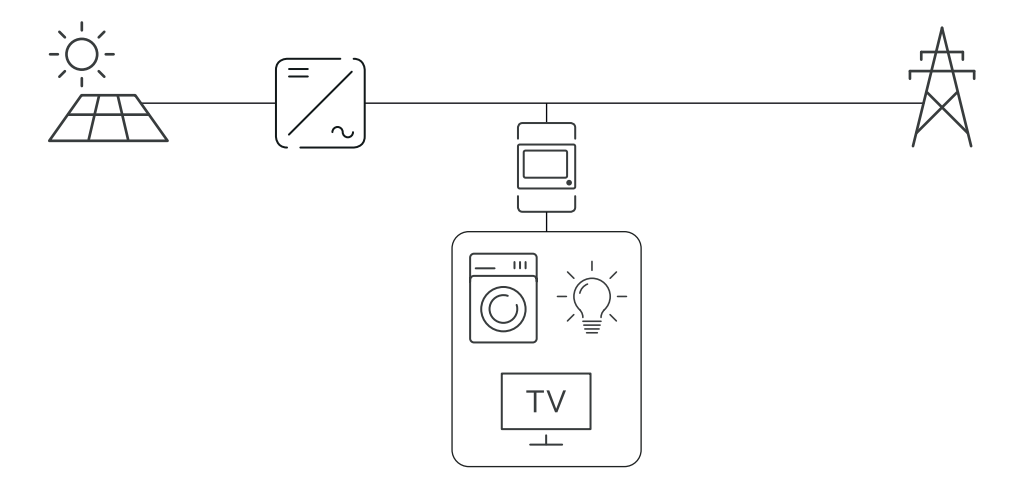

## Instalace

| Kontrolní se-<br>znam instalace | <ul> <li>Informace týkající se instalace jsou uvedeny v následujících kapitolách: <ol> <li>Před vytvořením síťového připojení vypněte napájení.</li> <li>Nainstalujte Fronius Smart Meter (viz část Montáž na straně 8).</li> <li>Připojte proudové chrániče nebo jističe a odpojovače (viz část Ochranné zapojení na straně 8).</li> <li>Připojte k zařízení Fronius Smart Meter napájecí kabel (viz část Kabeláž na straně 9).</li> <li>Propojte výstupní svorky měřiče Fronius Smart Meter se střídačem Fronius (viz Připojení vedení datové komunikace ke střídači na straně9).</li> <li>V případě potřeby nastavte zakončovací odpory (viz část Zakončovací odpory na straně 11).</li> <li>Zatažením za každý vodič a konektor se ujistěte, že jsou řádně upevněny k řadovým svorkovnicím.</li> <li>Zapněte napájení zařízení Fronius Smart Meter.</li> <li>Zkontrolujte verzi firmwaru střídače Fronius. Aby bylo možné zajistit kompatibilitu mezi střídačem a zařízením Fronius Solar.web.</li> <li>Pokud je v systému nainstalováno několik zařízení Fronius Smart Meter, nastavte adresu (viz "Nastavení adresy" v části Nastavení adresy měřiče Fronius Smart Meter, nastavte adresu (viz "Nastavení adresy" v části Nastavení adresy měřiče Fronius Smart Meter, nastavte adresu (viz "Nastavení adresy" v části Nastavení adresy měřiče Fronius Smart Meter, nastavte adresu (viz "Nastavení adresy" v části Nastavení adresy měřiče Fronius Smart Meter na straně16).</li> </ol></li></ul> |
|---------------------------------|----------------------------------------------------------------------------------------------------|
| Montáž                          | Zařízení Fronius Smart Meter lze namontovat na lištu DIN s rozměrem 35 mm.<br>Kryt má rozměr 2 dílčích jednotek podle normy DIN 43880                                                                                                    |
| Ochranné zapo-<br>jení          | <ul> <li>Zařízení Fronius Smart Meter je pevně připojeno kabelem a vyžaduje odpojovací zařízení (proudový chránič, jistič nebo odpojovač) a nadproudovou ochranu (jistič nebo proudový chránič).</li> <li>Fronius Smart Meter spotřebovává pouze 10–30 mA, takže jmenovitá kapacita všech spínačů, odpojovačů, pojistek a/nebo jističů se určuje podle tloušťky vodičů, síťového napětí a potřebné kapacity pro přerušení.</li> <li>Spínače, odpojovače a jističe musí být na dohled a co nejblíže k zařízení Fronius Smart Meter, aby byla obsluha snadná.</li> <li>Používejte proudové chrániče nebo jističe, které jsou dimenzovány pro max. 63 ampérů.</li> <li>Pro monitorování více než jednoho síťového napětí používejte připojené proudové chrániče.</li> <li>Proudové chrániče nebo jističe musí chránit síťovou přípojnou svorku, která má označení L1. Ve vzácných případech, kdy má nulový vodič nadproudovou ochranu, musí bezpečnostní zařízení proti příliš vysokému proudu současně přerušit jak nulové, tak neuzemněné vodiče.</li> <li>Ochrana elektrického obvodu / odpojovací zařízení musí splňovat požadavky norem IEC 60947-1 a IEC 60947-3 a také veškerých národních a místních předpisů pro elektrická zařízení.</li> </ul>                                                                                                    |

#### Kabeláž

#### **VAROVÁNÍ**!

#### Nebezpečí v důsledku síťového napětí.

Úraz elektrickým proudem může být smrtelný.

Před připojením vstupu síťového napětí k zařízení Fronius Smart Meter vypněte napájení.

#### DŮLEŽITÉ!

Nepřipojujte více než jeden kabel na šroubovou svorku. V případě potřeby použijte řadové svorkovnice.

Průřez přípojky pro proudový obvod:

- Vodič (pevný): min. 1 mm² / max. 16 mm²
- Vodič (pružný): min. 1 mm² / max. 10 mm²
- Doporučený krouticí moment: 1,2 Nm / max. 1,4 Nm

Průřez připojení datové komunikace a nulového vodiče:

- Vodič (pevný): min. 0,05 mm² / max. 4 mm²
- Vodič (pružný): min. 0,05 mm² / max. 2,5 mm²
- Doporučený krouticí moment: 0,5 Nm / max. 0,8 Nm

Každé napěťové vedení připojte podle následujícího schématu ke svorkovnici.

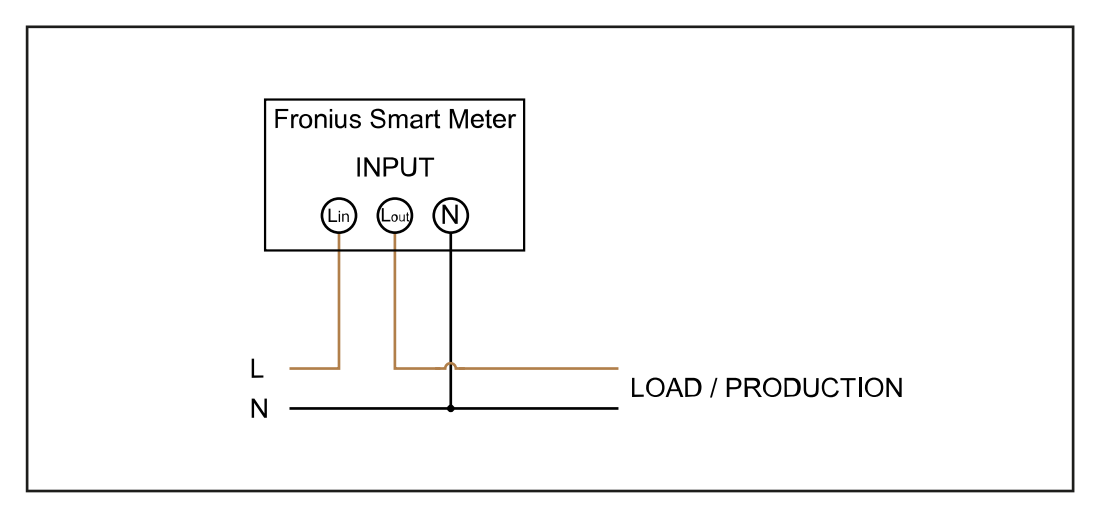

Připojení vedení datové komunikace ke střídači

#### Fronius SnapINverter:

Připojte porty datové komunikace měřiče Fronius Smart Meter k jednotce pro kontrolu a monitoring systému Fronius ve střídači. V systému lze instalovat několik fakturačních měřičů, viz kapitolu **Systém s více elektroměry – Fronius SnapINverter** na straně **13** 

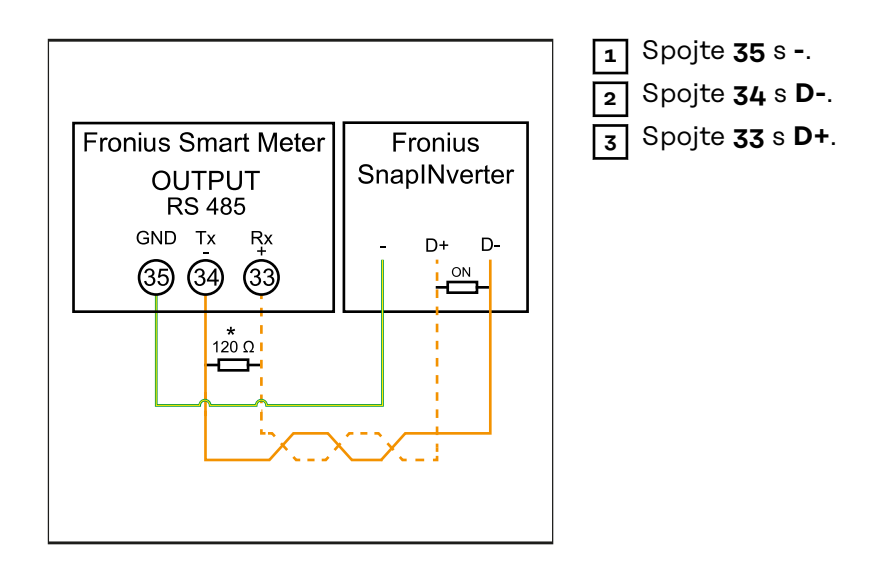

#### Střídač Fronius GEN24:

Připojte porty datové komunikace měřiče Fronius Smart Meter k rozhraní Modbus střídače Fronius GEN24. V systému lze instalovat několik fakturačních měřičů, viz kapitolu **Systém s více elektroměry – střídač Fronius GEN24** na straně **15** 

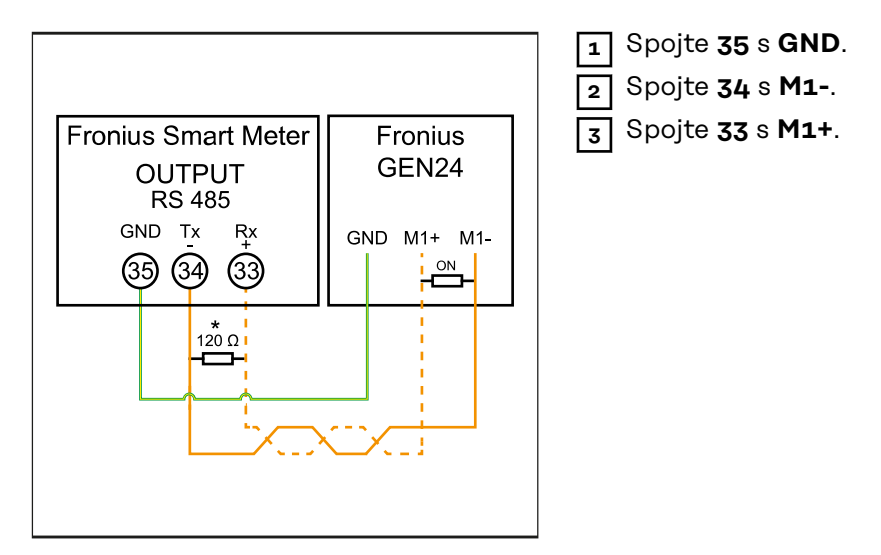

#### DŮLEŽITÉ!

#### Další informace o úspěšném uvedení do provozu.

Dodržujte následující upozornění týkající se připojení vodičů datové komunikace ke střídači.

- Použijte kabel typu CAT5 nebo vyšší.
- Maximální délka kabelu mezi střídačem Fronius a měřičem Fronius Smart Meter je 300 metrů.
- Pro datové linky, které patří k sobě (D+, D- a M1+, M1-), použijte kroucený pár kabelů.
- Pokud se výstupní kabely nacházejí v blízkosti síťového vedení, použijte vodiče nebo kabely dimenzované na 300 V až 600 V (nikdy nepoužívejte vodiče pro napětí nižší než provozní napětí).
- Pokud jsou v blízkosti holých vodičů, použijte výstupní kabely s dvojitou izolací nebo opláštěné.
- Používejte stíněné kabely s kroucenou dvoulinkou, aby se zabránilo rušení.
- Výstupy zařízení Fronius Smart Meter pro datovou komunikaci jsou galvanicky oddělené od nebezpečného napětí.

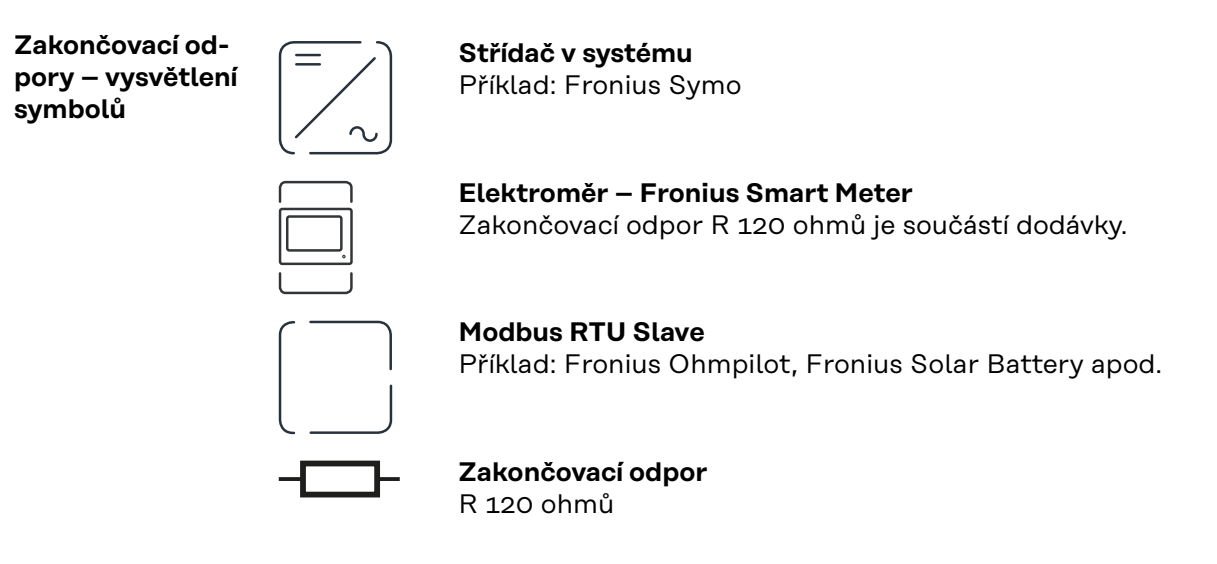

#### Zakončovací odpory

S ohledem na interference se doporučuje používat zakončovací odpory v souladu s následujícím přehledem, aby se zajistila bezvadná funkce.

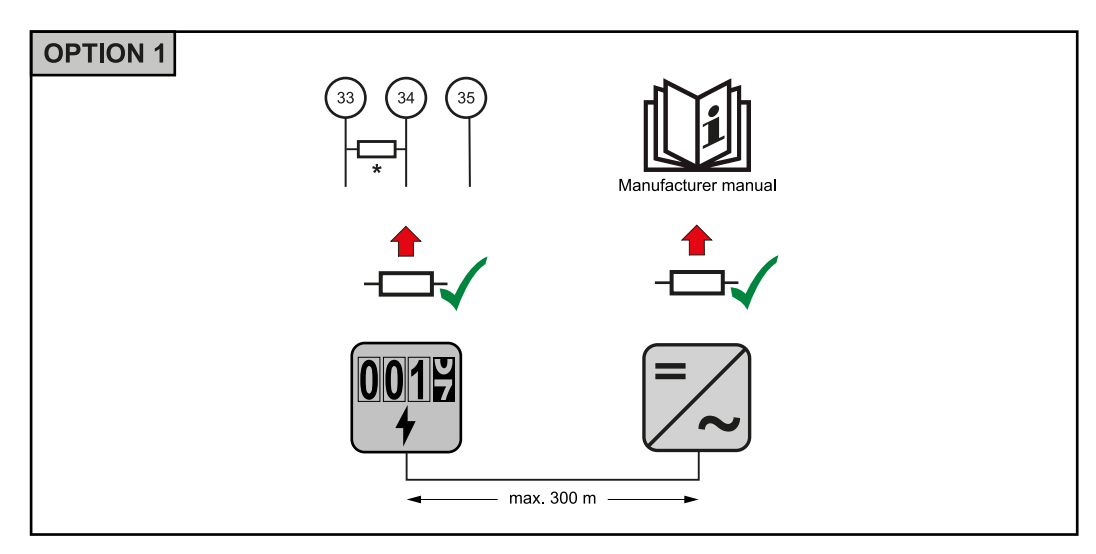

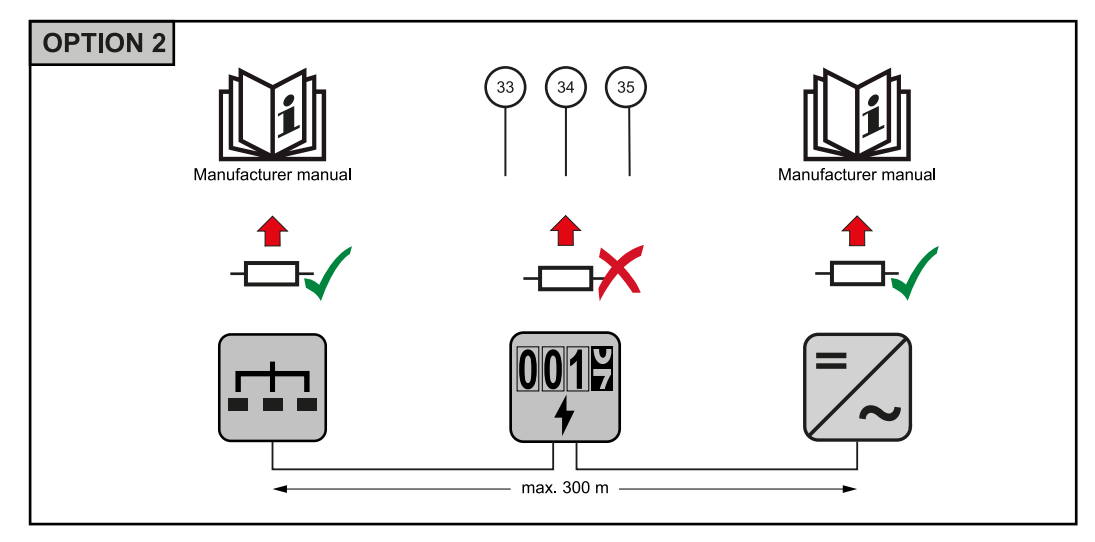

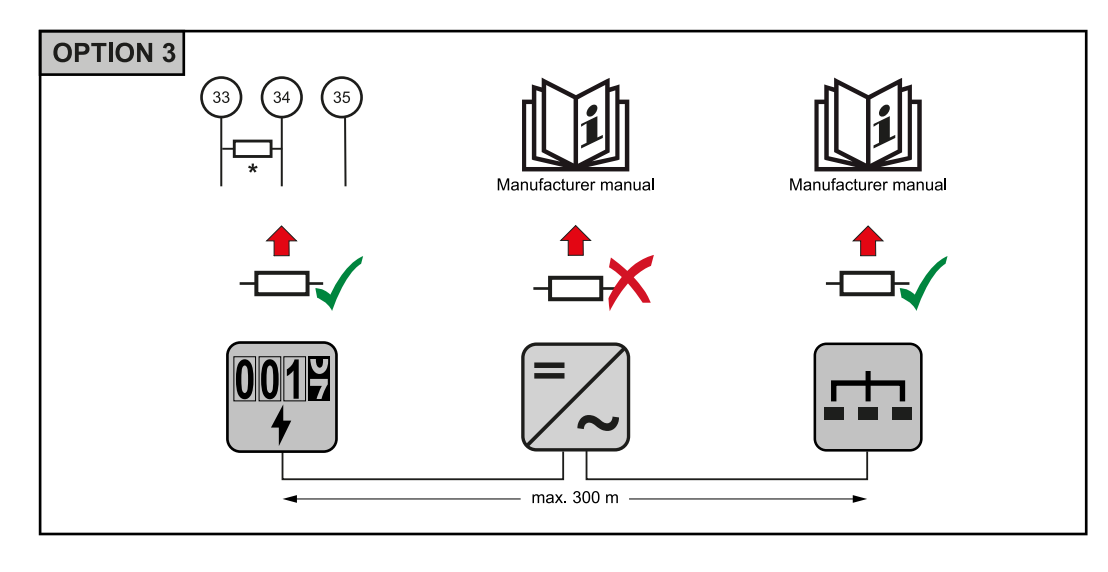

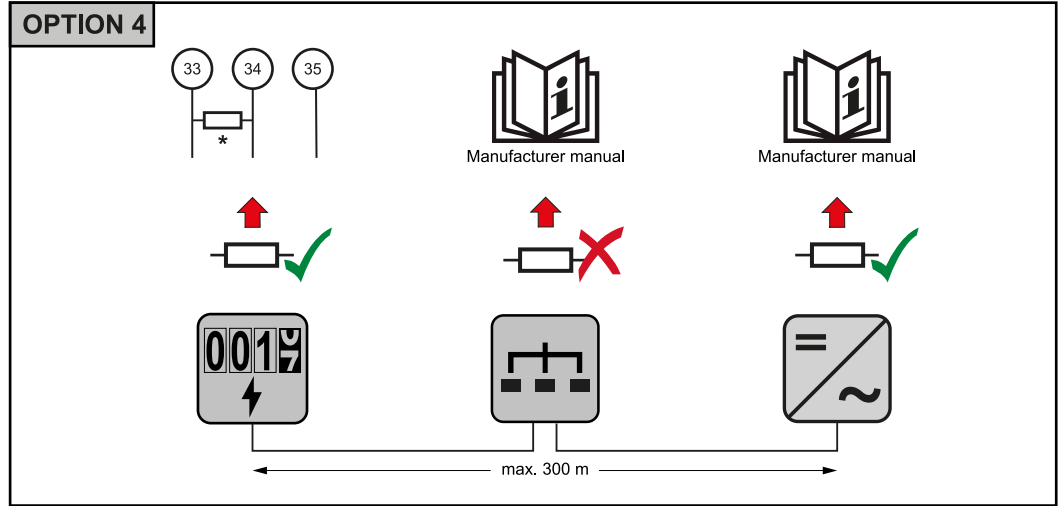

\* Zakončovací odpor u měřiče Fronius Smart Meter se dává mezi 33 a 34. Zakončovací odpor R 120 ohmů je součástí měřiče Fronius Smart Meter.

např. Fronius Primo, Fronius Symo atd.

Systém s více elektroměry vysvětlení symbolů

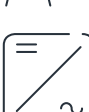

#### Veřejná elektrická síť

napájí spotřebiče v systému, když není k dispozici dostatečný výkon z fotovoltaických panelů nebo akumulátoru.

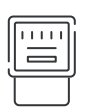

### Fakturační měřič

Střídač v systému

eviduje údaje z měření, které jsou důležité pro vyúčtování množství elektřiny (především kilowatthodiny odebrané ze sítě a dodávky energie do sítě). Na základě údajů relevantních pro fakturaci dodavatel elektřiny vyfakturuje odběr elektřiny ze sítě a odběratel přebytku uhradí dodávku energie do sítě.

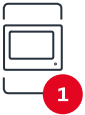

#### Primární elektroměr

zaznamenává křivku zatížení systému a poskytuje naměřená data pro Energy Profiling na portálu Fronius Solar.web. Primární elektroměr řídí také dynamickou regulaci dodávky energie do sítě.

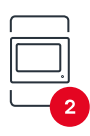

#### Sekundární elektroměr

zaznamenává křivku zatížení jednotlivých spotřebičů (např. pračky, osvětlení, televizoru, tepelného čerpadla atd.) ve větvi spotřeby a poskytuje naměřená data pro Energy Profiling na portálu Fronius Solar.web.

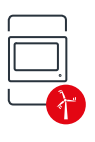

#### Elektroměr výrobce

zaznamenává křivku zatížení jednotlivých generátorů (např. větrné elektrárny) ve větvi spotřeby a poskytuje naměřené údaje pro Energy Profiling na portálu Fronius Solar.web.

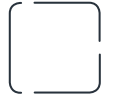

**Modbus RTU Slave** např. Fronius Ohmpilot, baterie apod.

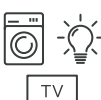

Spotřebiče v systému např. pračka, lampy, TV atd.

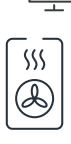

Další spotřebiče v systému např. tepelné čerpadlo

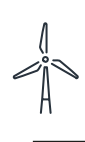

Další generátory v systému např. větrná elektrárna

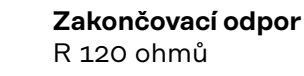

Modbus účastník Na přípojné svorce Modbus mohou být připojeni max. 4 Modbus účastníci. – Fronius SnapINverter

#### DŮLEŽITÉ!

Na jeden střídač je možné připojit pouze jeden primární elektroměr, jeden akumulátor a jeden regulátor spotřeby Ohmpilot. Z důvodu vysokého přenosu dat akumulátoru, obsadí akumulátor 2 účastníky.

| Vstup  | Akumulátor   | Fronius<br>Ohmpilot | Počet<br>primárních elek-<br>troměrů | Počet<br>sekundárních<br>elektroměrů |
|--------|--------------|---------------------|--------------------------------------|--------------------------------------|
|        |              |                     | 1                                    | 0                                    |
| Modbus | 0            | $\bigotimes$        | 1                                    | 1                                    |
|        | $\mathbf{x}$ |                     | 1                                    | 2                                    |
|        | $\bigotimes$ | $\bigotimes$        | 1                                    | 3                                    |

#### Příklad:

Systém s více elektroměry -Fronius SnapINverter

Pokud je nainstalováno několik fakturačních měřičů, je třeba pro každý z nich nastavit samostatnou adresu (viz Nastavení adresy měřiče Fronius Smart Meter na straně 16). Primární elektroměr vždy obdrží adresu 1. Všechny ostatní elektroměry jsou číslovány postupně v rozsahu adres od 2 do 14. Je možné společně

používat různé výkonové třídy měřičů Fronius Smart Meter.

#### DŮLEŽITÉ!

V systému lze použít max. 3 sekundární elektroměry. Aby se zabránilo interferencím, doporučuje se instalovat zakončovací odpory podle popisu v kapitole **Zakončovací odpory** na straně **11**.

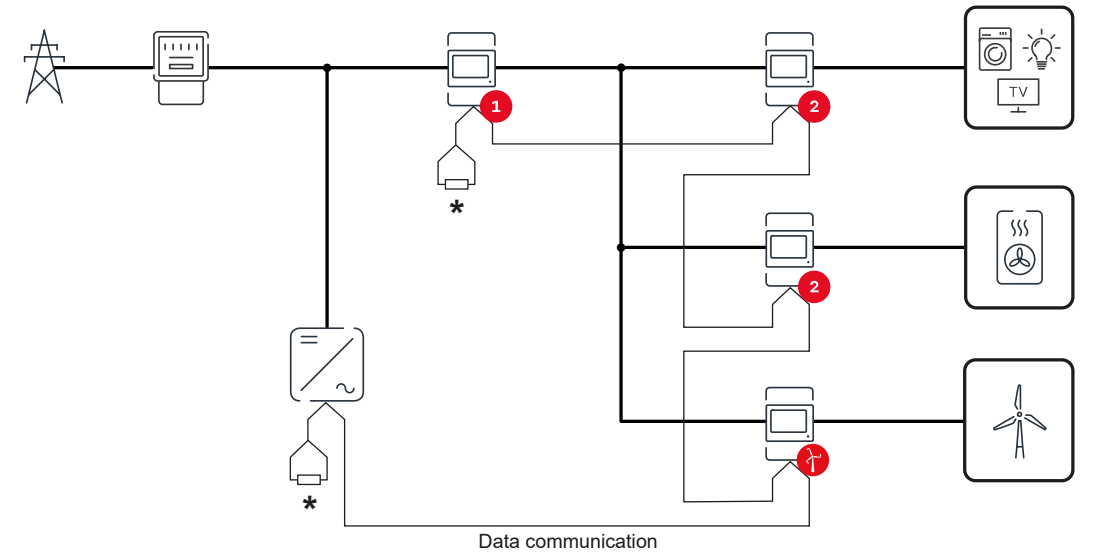

Umístění primárního elektroměru ve větvi spotřeby. \*Zakončovací odpor R 120 ohmů

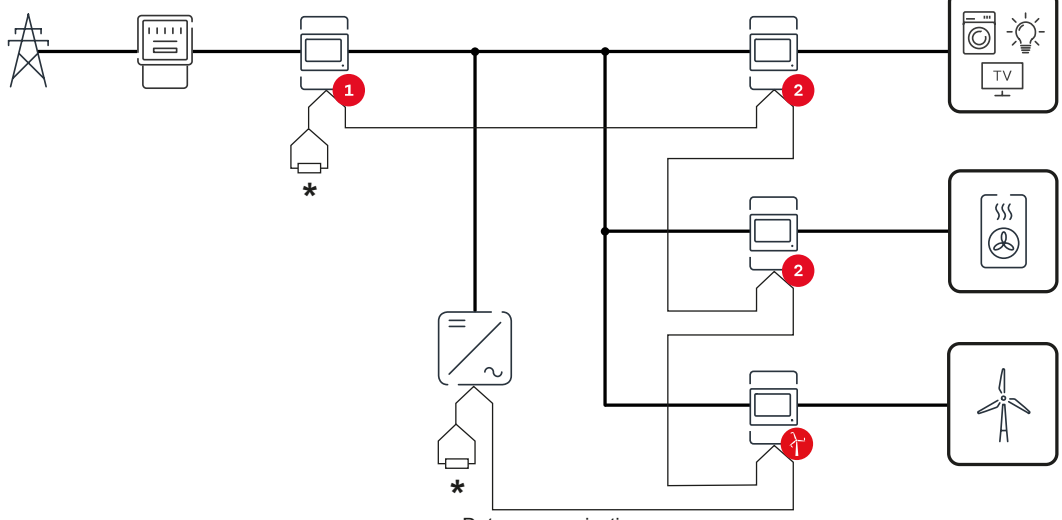

Data communication

Umístění primárního elektroměru v místě dodávky energie do sítě. \*Zakončovací odpor R 120 ohmů

#### V systému s více elektroměry je třeba dodržovat následující pokyny:

- Každá adresa Modbus je zadána jen jednou.
- Zakončovací odpory se umisťují pro každý kanál zvlášť.

Modbus účastníkVstupy MO a M1 je možné volně zvolit. Na vstupech MO a M1 přípojné svorky– Fronius GEN24Modbus mohou být připojeni vždy max. 4 Modbus účastníci.

#### DŮLEŽITÉ!

Na jeden střídač je možné připojit pouze jeden primární elektroměr, jeden akumulátor a jeden regulátor spotřeby Ohmpilot. Z důvodu vysokého přenosu dat akumulátoru, obsadí akumulátor 2 účastníky.

#### Příklad 1:

| Vstup     | Akumulátor   | Fronius<br>Ohmpilot | Počet<br>primárních elek-<br>troměrů | Počet<br>sekundárních<br>elektroměrů |
|-----------|--------------|---------------------|--------------------------------------|--------------------------------------|
| 0         | $\mathbf{x}$ | $\bigotimes$        | 0                                    | 4                                    |
| (OM)      |              | $\bigotimes$        | 0                                    | 2                                    |
| Σ         |              |                     | 0                                    | 1                                    |
| (TM) (TM) | 8            | 8                   | 1                                    | 3                                    |

Příklad 2:

| Vstup        | Akumulátor   | Fronius<br>Ohmpilot | Počet<br>primárních elek-<br>troměrů | Počet<br>sekundárních<br>elektroměrů |
|--------------|--------------|---------------------|--------------------------------------|--------------------------------------|
| (oM)<br>(OM) | 8            | 8                   | 1                                    | 3                                    |
| с<br>С       | $\mathbf{x}$ | $\bigotimes$        | 0                                    | 4                                    |
| sndbo        |              | $\bigotimes$        | 0                                    | 2                                    |
| Σ            |              | <b></b>             | 0                                    | 1                                    |

Systém s více elektroměry – střídač Fronius GEN24 Pokud je nainstalováno několik fakturačních měřičů, je třeba pro každý z nich nastavit samostatnou adresu (viz **Nastavení adresy měřiče Fronius Smart Meter** na straně **16**). Primární elektroměr vždy obdrží adresu 1. Všechny ostatní elektroměry jsou číslovány postupně v rozsahu adres od 2 do 14. Je možné společně používat různé výkonové třídy měřičů Fronius Smart Meter.

#### DŮLEŽITÉ!

V systému lze použít max. 7 sekundárních elektroměrů. Aby se zabránilo interferencím, doporučuje se instalovat zakončovací odpory podle popisu v kapitole **Zakončovací odpory** na straně **11**.

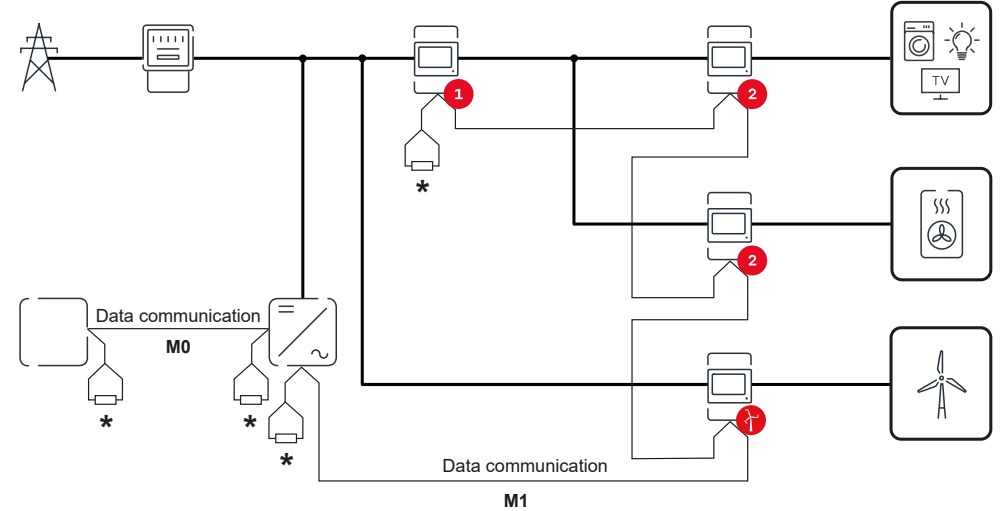

Umístění primárního elektroměru ve větvi spotřeby. \*Zakončovací odpor R 120 ohmů

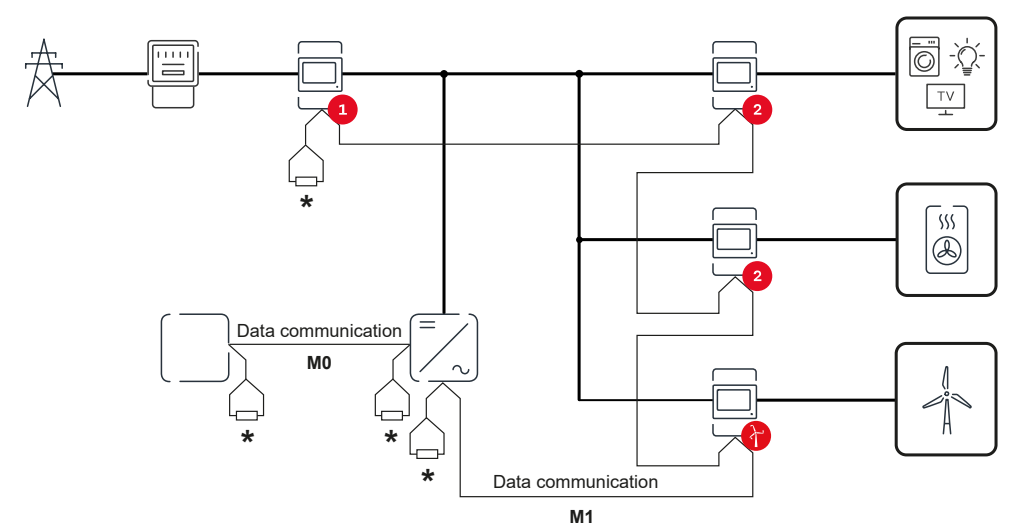

Umístění primárního elektroměru v místě dodávky energie do sítě. \*Zakončovací odpor R 120 ohmů

#### V systému s více elektroměry je třeba dodržovat následující pokyny:

- Primární elektroměr a akumulátor jsou připojeny k různým kanálům (doporučeno).
- Zbývající Modbus účastníci jsou rovnoměrně rozděleni.
- Každá adresa Modbus je zadána jen jednou.
- Zakončovací odpory se umisťují pro každý kanál zvlášť.

StrukturaGrafické znázornění struktury nabídky naleznete v příloze, která je součástínabídkydodávky.

| Nastavení adresy<br>měřiče Fronius<br>Smart Meter | Symbol | Náze<br>v | Událost | Funkce                     |
|---------------------------------------------------|--------|-----------|---------|----------------------------|
|                                                   |        | Prog      | 1x 🖑    | zvyšuje nastavenou hodnotu |

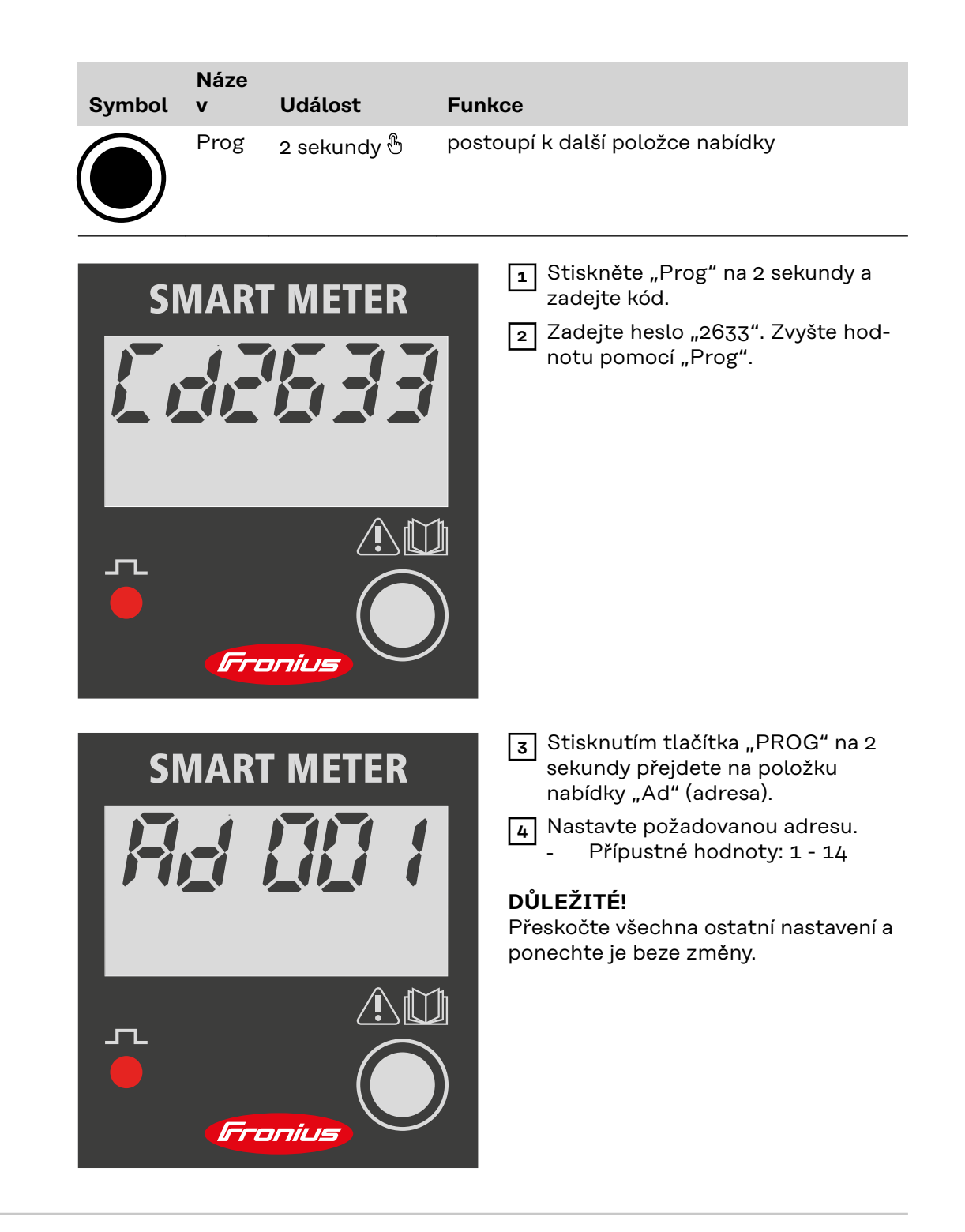

Čtení provozních parametrů měřiče Fronius Smart Meter

| Symbol | Náze<br>v | Událost     | Funkce                                             |
|--------|-----------|-------------|----------------------------------------------------|
|        | Prog      | 1x 🖑        | pokračuje k dalšímu zobrazení                      |
|        | Prog      | 2 sekundy 🖑 | obnoví hodnotu / přepne na základní nasta-<br>vení |

Následující obrázky jsou symbolické. Zobrazené hodnoty se liší pro každé jednotlivé zařízení.

| Displej                                       | Popis                                                                                             |
|-----------------------------------------------|---------------------------------------------------------------------------------------------------|
| SMART METER<br>DDS 58.0<br>k W h $\hat{\sim}$ | Celková spotřebovaná činná<br>energie                                                             |
| 00058.0<br>kWh (                              | <b>Celková vyrobená činná ener-<br/>gie</b><br>Stiskněte na 2 sekundy pro re-<br>setování hodnoty |
| 00558.0<br>khVAF ¢                            | Celková jalová energie                                                                            |
| 00058.0<br>khVAF (                            | Částečná jalová energie                                                                           |
| 45.00                                         | <b>Proud</b><br>Stiskněte na 2 sekundy pro re-<br>setování hodnoty                                |
| 23,0.0                                        | Napětí                                                                                            |
| <i>2.454</i><br>k W                           | Efektivní výkon                                                                                   |
| k VAF                                         | Jalový výkon                                                                                      |

| Displej     | Popis                                                                                                 |
|-------------|----------------------------------------------------------------------------------------------------|
| k V A       | Zdánlivý výkon                                                                                        |
| 50.0<br>F   | Frekvence                                                                                             |
| PF 0.89     | Účiník                                                                                                |
| 00089<br>h  | <b>Provozní hodiny</b><br>Stiskněte na 2 sekundy pro re-<br>setování hodnoty                          |
| Displei     | Popis                                                                                                 |
| Fr5 1.8     | Interní provozní údaje<br>Stiskněte pro návrat na displej<br>"Celková spotřebovaná činná<br>energie". |
|             | Stiskněte na 2 sekundy pro<br>přechod na základní nastavení                                           |
| Pr Ndb      | Protokol komunikace                                                                                   |
| <i>Rd 1</i> | Adresa RS485                                                                                          |

| Displej             | Popis          |
|---------------------|----------------|
| <i>br 9.50</i><br>k | Rychlost RS485 |
| Py non              | Paritní bit    |
| FXXXXX              | Verze          |

## Uvedení do provozu

## Fronius SnapINverter

| Všeobecné infor-<br>mace                                                               | <b>DŮLEŽITÉ!</b> Nastavení v položce nabídky "Elektroměr" smějí provádět pouze<br>proškolení odborní pracovníci!                                                                                                    |
|----------------------------------------------------------------------------------------|----------------------------------------------------------------------------------------------------|
|                                                                                        | Pro položku nabídky "Elektroměr" je nutné servisní heslo.                                                                                                    |
|                                                                                        | Je možné použít třífázové nebo jednofázové elektroměry Fronius Smart Meter. V<br>obou případech se výběr provádí prostřednictvím položky "Fronius Smart Meter".<br>Fronius Datamanager zjistí typ elektroměru automaticky.                                                                                                    |
|                                                                                        | Zvolit lze primární elektroměr a několik sekundárních elektroměrů. Než lze vy-<br>brat sekundární elektroměr, je nutné nejdříve nakonfigurovat primární elek-<br>troměr.                                                                                                    |
| Vytvořte připo-<br>jení k zařízení                                                     | Access Point (Přístupový bod):                                                                                                    |
| Fronius Datama-                                                                        | Aktivujte přístupový bod střídače WLAN:                                                                                                    |
| nager 2.0                                                                              | 1 Na displeji střídače vyberte nabídku Setup                                                                                                    |
|                                                                                        | Přejděte k položce WiFi Access Point (Přístupový bod WLAN).                                                                                                    |
|                                                                                        | ✓ Zobrazí se síť (SS) a heslo (PW).                                                                                                    |
|                                                                                        | 3 Aktivujte WiFi Access Point (Přístupový bod WLAN) pomocí tlačítka Enter                                                                                                    |
|                                                                                        | Vytvořte spojení od přístupového bodu WiFi Access Point střídače k počítači:                                                                                                    |
|                                                                                        | V nastaveních sítě vytvořte připojení ke střídači (střídač je zobrazen s názvem "FRONIUS_240.XXXXX").                                                                                                    |
|                                                                                        | 2 Zadejte heslo z displeje střídače a potvrďte je.                                                                                                    |
|                                                                                        | Do adresního řádku prohlížeče zadejte adresu IP http://192.168.250.181<br>a potvrďte ji.                                                                                                    |
|                                                                                        | ✓ Zobrazí se úvodní stránka zařízení Fronius Datamanager 2.0.                                                                                                    |
|                                                                                        | Síť LAN:                                                                                                    |
|                                                                                        | 1 Propojte Fronius Datamanager 2.0 a počítač kabelem LAN.                                                                                                    |
|                                                                                        | Přepněte přepínač IP zařízení Fronius Datamanager 2.0 do polohy "A".                                                                                                    |
|                                                                                        | Do adresního řádku prohlížeče zadejte adresu IP http://169.254.0.180 a po-<br>tvrďte ji.                                                                                                    |
| Nakonfigurování<br>zařízení Fronius<br>Smart Meter ja-<br>ko primárního<br>elektroměru | <ol> <li>Přejděte na webovou stránku zařízení Fronius Datamanager.</li> <li>Otevřete webový prohlížeč.</li> <li>Do adresního řádku prohlížeče zadejte adresu IP (adresa IP pro síť WLAN: 192.168.250.181, adresa IP pro síť LAN: 169.254.0.180) nebo název hostitele a domény zařízení Fronius Datamanager a potvrďte zadání.</li> <li>Zobrazí se webová stránka zařízení Fronius Datamanager</li> </ol> |
|                                                                                        | Sobrazi se webova stranka zanzeni i romus Datamanagei. Klikněte na tlačítko "Nastavení"                                                                                                    |
|                                                                                        | V přihlašovací části se přihlaste jako uživatel <u>service</u> (servis) s použitím ser-                                                                                                    |
|                                                                                        | visního hesla.                                                                                                    |

| 4 Přejděte do části nabídky "Elektroměr".                                                                                                    |
|----------------------------------------------------------------------------------------------------|
| 5 V rozevíracím seznamu vyberte primární elektroměr.                                                                                                    |
| 6 Klikněte na tlačítko "Nastavení".                                                                                                    |
| Ve vyskakovacím okně nastavte umístění elektroměru (bod dodávky nebo bod<br>spotřeby). Další informace týkající se umístění zařízení Fronius Smart Meter<br>najdete v části Umístění na straně 6.                                                                                                    |
| 8 Po zobrazení zprávy s potvrzením řádného stavu klikněte na tlačítko "OK".<br>Pokud se jako stav zobrazí informace Překročení časového limitu, postup zo-<br>pakujte.                                                                                                    |
| 9 Kliknutím na tlačítko 🗹 uložte nastavení.                                                                                                    |
| Fronius Smart Meter je nakonfigurován jako primární elektroměr.                                                                                                    |
| V části nabídky <b>"Aktuální celkový pohled"</b> se zobrazují informace o výkonu foto-<br>voltaických panelů, vlastní spotřebě, dodávání energie do sítě a nabíjení aku-<br>mulátoru (je-li k dispozici).                                                                                                    |
| <ol> <li>Přejděte na webovou stránku zařízení Fronius Datamanager.         <ul> <li>Otevřete webový prohlížeč.</li> <li>Do adresního řádku prohlížeče zadejte adresu IP (adresa IP pro síť WLAN: 192.168.250.181, adresa IP pro síť LAN: 169.254.0.180) nebo název hostitele a domény zařízení Fronius Datamanager a potvrďte zadání.</li> <li>Zobrazí se webová stránka zařízení Fronius Datamanager.</li> </ul> </li> <li>Klikněte na tlačítko "Nastavení".</li> <li>V přihlašovací části se přihlaste jako uživatel "service" (servis) s použitím servisního hesla.</li> <li>Přejděte do části nabídky "Elektroměr".</li> <li>V rozevíracím seznamu vyberte sekundární elektroměr.</li> <li>Klikněte na tlačítko "Přidat".</li> <li>Do vstupního pole "Označení" zadejte název sekundárního elektroměru.</li> <li>Doplňte popis elektroměru.</li> <li>Kliknutím na tlačítko v uložte nastavení.</li> </ol> |
|                                                                                                    |

## Střídač Fronius GEN24

Všeobecné infor-<br/>maceDŮLEŽITÉ! Nastavení v položce nabídky "Konfigurace zařízení" smějí provádět<br/>pouze proškolení odborní pracovníci!

Pro položku nabídky "Konfigurace zařízení" je nutné zadání hesla technika.

Je možné použít třífázové nebo jednofázové elektroměry Fronius Smart Meter. V obou případech se výběr provádí v části nabídky "Komponenty". Typ elektroměru se zde zjistí automaticky.

Zvolit lze primární elektroměr a několik sekundárních elektroměrů. Než lze vybrat sekundární elektroměr, je nutné nejdříve nakonfigurovat primární elektroměr.

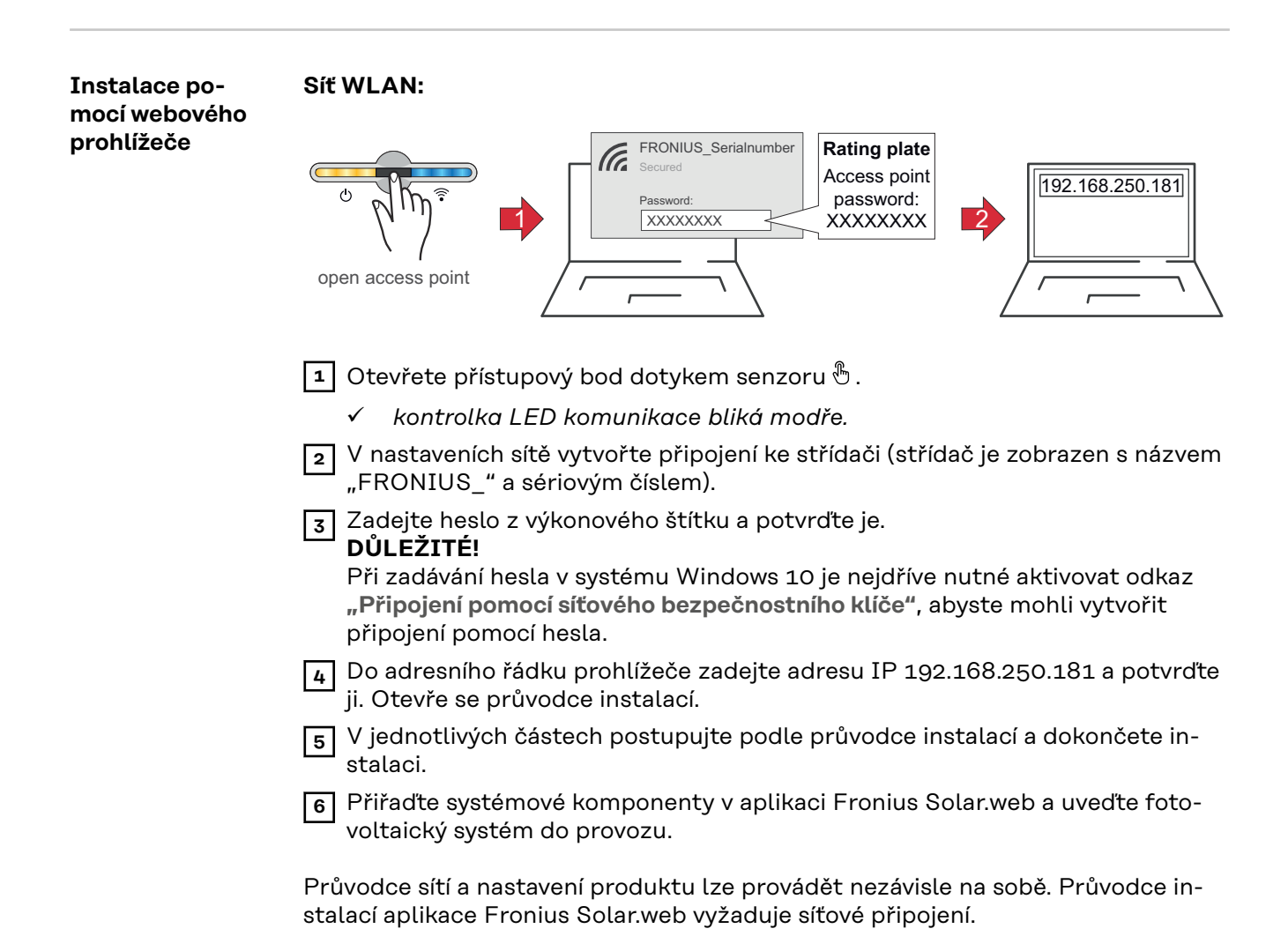

| Ethernet: |
|-----------|
|-----------|

|                                                                                          | LAN1                                                                                                    |
|------------------------------------------------------------------------------------------|----------------------------------------------------------------------------------------------------|
|                                                                                          | <ol> <li>Připojte střídač (LAN1) pomocí síťového kabelu (CAT5 STP nebo vyšší).</li> <li>Otevřete přístupový bod jedním dotykem senzoru .</li> <li><i>kontrolka LED komunikace bliká modře.</i></li> <li>Do adresního řádku prohlížeče zadejte adresu IP 169.254.0.180 a potvrďte ji. Otevře se průvodce instalací.</li> <li>V jednotlivých částech postupujte podle průvodce instalací a dokončete instalaci.</li> <li>Přiřaďte systémové komponenty v aplikaci Fronius Solar.web a uveďte fotovoltaický systém do provozu.</li> <li>Průvodce sítí a nastavení produktu lze provádět nezávisle na sobě. Průvodce instalací aplikace Fronius Solar.web vyžaduje sítové připojení.</li> </ol>                                                                                                    |
| Nakonfigurování<br>zařízení Fronius<br>Smart Meter ja-<br>ko primárního<br>elektroměru   | <ol> <li>Přejděte na webovou stránku střídače.         <ul> <li>Otevřete webový prohlížeč.</li> <li>Do adresního řádku prohlížeče zadejte adresu IP (adresa IP pro síť WLAN: 192.168.250.181, adresa IP pro síť LAN: 169.254.0.180) nebo název hostitele a domény střídače a potvrďte zadání.</li> <li>Zobrazí se webová stránka střídače.</li> </ul> </li> <li>Klikněte na tlačítko "Konfigurace zařízení".</li> <li>V přihlašovací části se přihlaste jako uživatel "Technik" s použitím hesla technika.</li> <li>Vstupte do oblasti nabídky "Komponenty".</li> <li>Klikněte na tlačítko "Přidat komponenty".</li> <li>V rozevíracím seznamu "Umístění" nastavte umístění elektroměru (Bod dodávky nebo Bod spotřeby). Další informace týkající se umístění zařízení Fronius Smart Meter najdete v části Umístění na straně 6.</li> <li>Klikněte na tlačítko "Přidat".</li> <li>Kliknutím na tlačítko "Uložit" nastavení uložte.</li> </ol> |
| Nakonfigurování<br>zařízení Fronius<br>Smart Meter ja-<br>ko sekundárního<br>elektroměru | <ol> <li>Přejděte na webovou stránku střídače.</li> <li>Otevřete webový prohlížeč.</li> <li>Do adresního řádku prohlížeče zadejte adresu IP (adresa IP pro síť WLAN: 192.168.250.181, adresa IP pro síť LAN: 169.254.0.180) nebo název hostitele a domény střídače a potvrďte zadání.</li> <li>Zobrazí se webová stránka střídače.</li> <li>Klikněte na tlačítko "Konfigurace zařízení".</li> </ol>                                                                                                    |

3 V přihlašovací části se přihlaste jako uživatel **"Technik"** s použitím hesla technika.

4 Vstupte do oblasti nabídky **"Komponenty"**.

5 Klikněte na tlačítko "Přidat komponenty".

6 V rozevíracím seznamu **"Umístění"** vyberte typ elektroměru (elektroměr provozovatele elektrárny / sekundární elektroměr).

7 Do vstupního pole "Adresa rozhraní Modbus" zadejte dříve zadanou adresu.

8 Do vstupního pole "Název" zadejte název elektroměru.

9 V rozevíracím seznamu "Kategorie" vyberte kategorii (Provozovatel elektrárny nebo Spotřebič).

10 Klikněte na tlačítko "Přidat".

[11] Kliknutím na tlačítko "Uložit" nastavení uložte.

Fronius Smart Meter je nakonfigurován jako sekundární elektroměr.

#### Technické údaje

#### **Rychlost přenosu prostřednictvím rozhraní Modbus:** 9600 baudů **Paritní bit:** žádný

Verze softwaru: Datamanager 3.7.2 / Energypackage 1.3.3

| Vstup                                                           |                        |
|-----------------------------------------------------------------|------------------------|
| Jmenovité napětí (1fázové)<br>Pracovní rozsah                   | 230 V<br>±10 %         |
| Vlastní spotřeba - dráha napětí (ma-<br>ximální napětí)         | 4 VA (1,9 W) při 264 V |
| Jmenovitá frekvence<br>Tolerance                                | 50 - 60 Hz<br>4761 Hz  |
| Jmenovitý proud, lb                                             | 10 A                   |
| Maximální proud, Imax                                           | 63 A                   |
| Startovací proud                                                | 40 mA                  |
| Krátkodobé přetížení (EN/IEC<br>62053-21, EN/IEC 62053-23)      | 30 lmax / 0,5 s        |
| Vlastní spotřeba - proudový obvod<br>(max. proud)               | 1,5 W                  |
| Účiník<br>Pracovní rozsah (EN/IEC 62053-21,<br>EN/IEC 62053-23) | cosφ 0,5 ind0,8 kap.,  |
| Faktor zkreslení proudu                                         | podle normy EN62053-21 |

| Výstup                                                          |                                              |
|-----------------------------------------------------------------|----------------------------------------------|
| <b>Pulzní výstup</b><br>Optorelé se spínacím kontaktem SPST-N   | NO, bez napětí                               |
| Zatížení kontaktů                                               | 110 V DC/AC - 50 mA                          |
| Impulzní hodnota (programovatelná)                              | 1 imp/Wh - 10 Wh - 100 Wh - 1 kWh            |
| Doba impulzu (programovatelná)                                  | 50 - 100 - 150 - 200 - 300 - 400 -<br>500 ms |
| <b>Komunikace RS485</b><br>Galvanicky odděleno od vstupu měření |                                              |
| Standard                                                        | RS485 - 3 vodiče                             |
| Přenos                                                          | sériový, asynchronní                         |
| Protokol                                                        | kompatibilní s Modbus RTU                    |
| Adresy                                                          | 1255                                         |
| Počet bitů                                                      | 8                                            |
| Stop bit                                                        | 1                                            |
| Paritní bit                                                     | none - odd - even                            |
| Přenosová rychlost                                              | 2400 - 4800 - 9600 - 19200 bitů/s            |
| Doba odezvy                                                     | ≤ 200 ms                                     |

| Izolace (EN/IEC 62052-11, 62053-21) |       |
|-------------------------------------|-------|
| Kategorie instalace                 | III   |
| Stupeň znečištění                   | 2     |
| Izolační napětí                     | 300 V |

| Elektromagnetická kompatibilita |                                         |
|---------------------------------|-----------------------------------------|
| Emisní test                     | podle normy EN/IEC 62052-11,<br>EN50470 |
| Test odolnosti                  | podle normy EN/IEC 62052-11,<br>EN50470 |

| Pracovní podmínky                                                                     |               |
|---------------------------------------------------------------------------------------|---------------|
| Referenční teplota                                                                    | 23 °C (±2 °C) |
| Pracovní rozsah                                                                       | -2555 °C      |
| Mezní teplota pro skladování a přepra-<br>vu                                          | -4070 °C      |
| Tropická verze                                                                        |               |
| Max. ztrátový výkon (vzhledem k te-<br>pelnému dimenzování skříňového roz-<br>vaděče) | ≤ 4 W         |
| mechanické prostředí<br>elektromagnetické prostředí                                   | M1<br>E2      |

| Kryt                                           |                                    |
|------------------------------------------------|------------------------------------|
| Kryt                                           | 2 TE podle normy DIN 43880         |
| Uzavíratelný ovládací panel a kryt svo-<br>rek |                                    |
| Přípojka                                       | šroubové spojení                   |
| Upevnění                                       | nacvaknutí na lištu DIN 35 mm      |
| Materiál krytu                                 | polykarbonát, samozhášivý          |
| Krytí (EN60529)                                | IP51 ovládací panel, IP20 přípojky |
| Hmotnost                                       | 250 gramů                          |

| Šroubové svorky            |                              |
|----------------------------|------------------------------|
| Vstup pro měření           |                              |
| Drát (pevný)               | min. 1 mm² / max. 16 mm²     |
| Drát (pružný)              | min. 1 mm² / max. 10 mm²     |
| Doporučený krouticí moment | 1,2 Nm / max. 1,4 Nm         |
| Výstup                     |                              |
| Drát (pevný)               | min. 0,05 mm² / max. 4 mm²   |
| Drát (pružný)              | min. 0,05 mm² / max. 2,5 mm² |
| Doporučený krouticí moment | 0,5 Nm / max. 0,8 Nm         |

| Výrobní záruka   | Podrobné místní záruční podmínky jsou k dispozici na adresewww.fronius.com/ |
|------------------|-----------------------------------------------------------------------------|
| společnosti Fro- | solar/warranty.                                                             |
| nius             |                                                                             |

Pokud chcete pro nově instalovaný výrobek Fronius využít celou dobu trvání záruky, zaregistrujte se na adrese **www.solarweb.com**.

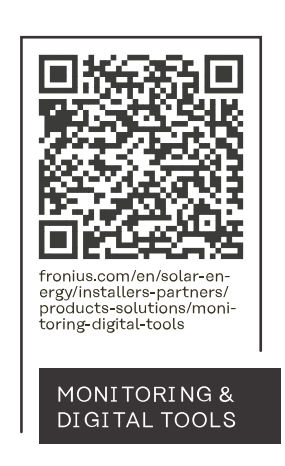

#### Fronius International GmbH

Froniusstraße 1 4643 Pettenbach Austria contact@fronius.com www.fronius.com

At <u>www.fronius.com/contact</u> you will find the contact details of all Fronius subsidiaries and Sales & Service Partners.